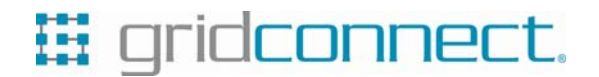

GC-BF-430 (RS232/485) GC-BF-431 (RS232/422)

## ETHERNET CONVERTER

#### **Quick Start Guide**

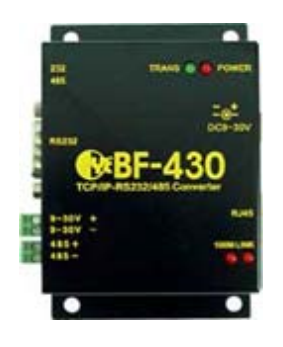

#### 1. Setting up Your IP Address

Use this section to set up your computer to assign it a static IP address in the 192.168.168.1 to 192.168.168.254 (except for 192.168.168.125) range with a subnet mask of 255.255.255.0. This is necessary to ensure that your computer can communicate with your BF-430/BF-431.

Your computer must have an Ethernet card and TCP/IP installed. TCP/IP should already be installed on computer using Windows 98/2000/XP and later operating systems.

Note: Connect a computer to BF-430/BF-431 Ethernet port directly should be with crossover Ethernet cable, if both connect to hub/switch should be with straightthrough Ethernet cable.

## 1.1 Using IP Search Utility to set BF430/BF431's IP Addresses

- 1. Install IP Search utility on your computer and execute **ipsearch.exe**.
- 2. Clicks **Refresh** to find the IP address of your BF430/BF-431.
- 3. If the current setting of IP address is not in same sub network with yours, then you can change BF430/BF-431's IP address and Subnet Mask by click **Alter**.

| NO Device Name Device Location Device Model IP Address Submask MAC Addr |    |
|-------------------------------------------------------------------------|----|
| IP Address :                                                            | ss |
| IP Address:                                                             |    |
| IP Address:                                                             |    |
| IP Address :                                                            |    |
| IP Address :                                                            |    |
| IP Address :                                                            |    |
| IP Address :                                                            |    |
| IP Address :                                                            |    |
| IP Address                                                              |    |
| IP Address                                                              |    |
| IP Address:                                                             |    |
| IP Address                                                              |    |
| IP Address                                                              |    |
| IP Address:                                                             |    |
| IP Address                                                              |    |
| IP Address:                                                             |    |
| IP Address :                                                            | -  |
| Kerre                                                                   |    |
|                                                                         |    |
| SubMask:                                                                | -  |
| End                                                                     |    |
| Alter                                                                   |    |
|                                                                         |    |

# 2. Configure BF-430/BF-431

1. Open your web browser and type http://192.168.168.125 in the browser's address box. This address is the factory set IP Address of your BF-430/BF-431. Press "Enter".

2. The "Username and Password required" prompt box will appear. Typing "admin" (default username) in the Username field and typing "admin" (default password) in the Password field. Click "OK". The setup screen will then appear.

3. It is highly recommended you change the default username and password when you login successfully first time.

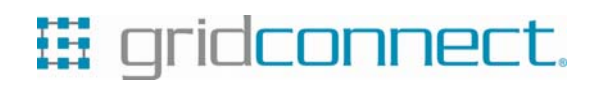

## TROUBLESHOOTING SUGGESTIONS

| None of the LEDs turn<br>on when you turn on the<br>BF-430 / BF-431 | Make sure that you have correct power connected to BF-430 / BF-431 and plugged in to an appropriate power source. Check all cables connections. If the LEDs still do not turn on, you may have a hardware problem. In this case, you should contact your local vendor. |
|---------------------------------------------------------------------|----------------------------------------------------------------------------------------------------|
| Can not access BF-430 /<br>BF-431 from Ethernet                     | Check cable connection between BF-430 / BF-431 and computer or hub. Ping BF-430 / BF-431 from computer. Make sure your computer Ethernet card is installed and functioning properly.                                                                                   |
| Can not ping any computer on the LAN                                | If the 10/100M LED are off, check the cable connection between BF-430 / BF-431 and your computer. Verify that the IP address and subnet mask of the BF-430 / BF-431 and computer are in the same IP address range.                                                     |
| Can not access BF-430 /<br>BF-431 from Serial                       | Check the Serial cable connection between BF-430 / BF-431 and your device. Verify that the BF-430 / BF-431 setting of Serial type is same as your device and make sure the hardware jumper is in the correction position.                                              |

#### DEFAULT SETTINGS

| Serial Working Mode              | Default Value   |
|----------------------------------|-----------------|
| Acting Role                      | TCP Server      |
| Listen Port Number               | 50000           |
| Idle Timeout to Close Connection | 300 seconds     |
| Access Password                  | NULL            |
| IP Configuration                 | Default Value   |
| IP Mode                          | Static IP       |
| IP Address                       | 192.168.168.125 |
| Subnet Mask                      | 255.255.255.0   |
| Default Gateway                  | 192.168.168.254 |
| Primary DNS                      | 168.95.1.1      |
| Serial Configuration             | Default Value   |
| Serial Type                      | RS232           |
| Baud Rate                        | 115200          |
| Parity Check                     | None            |
| Data Bits                        | 8               |
| Stop Bits                        | 1               |
| Flow Control                     | None            |
| Force Transmission Time          | 40 ms           |
| Dynamic DNS                      | Default Value   |
| DDNS Service                     | Disable         |
| Device Administration            | Default         |
| Block Http Standard Port 80      | UNBlock         |
| Manage IP Address                | 192.168.200.200 |
| Device Name                      | "CHIYU"         |
| Device Location                  | null            |
| Login Username                   | "admin"         |
| Login Password                   | "admin"         |
| Block Ping Request               | Unblock         |
| Diagnostic PING                  | Default Value   |
| PING Packet Numbers              | 4               |
| PING Packet Length               | 60 Bytes        |